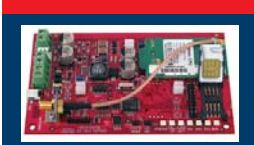

### Conettix ITS-DX4020-G GPRS/GSM IP Kiezer

# BOSCH

Beknopte handleiding

Zie voor volledige installatie-, configuratie- en testinstructies de **Conettix ITS-DX4020-G Installatie- en bedieningshandleiding** (P/N: F01U133268) op de meegeleverde cd-rom.

| Compatibiliteit van inbraakcentrale |                              |  |  |  |
|-------------------------------------|------------------------------|--|--|--|
| DS7200V2 Serie                      | Versie 2.10 of hoger         |  |  |  |
| DS7400XiV4                          | Versie 4.10 of hoger         |  |  |  |
| FPD-7024                            | Alle versies                 |  |  |  |
| Easy Series                         | Versie 3.0 of hoger          |  |  |  |
| GV2-serie                           | D9412GV2, D7412GV2, D7212GV2 |  |  |  |
| GV3 Serie                           | D9412GV3, D7412GV3, D7212GV3 |  |  |  |
| GV4 Serie                           | D9412GV4, D7412GV4, D7212GV4 |  |  |  |
| ICP-CMS6-CHI                        |                              |  |  |  |
| ICP-CMS8-CHI                        |                              |  |  |  |

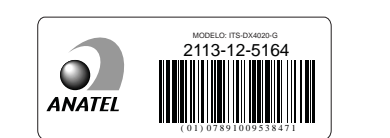

| Certificaten |                                                |  |  |
|--------------|------------------------------------------------|--|--|
| ANATEL       | Nr. 2113-12-5164                               |  |  |
| Australië    | A-Tick goedgekeurd                             |  |  |
| CE           | - EN60950 Veiligheid                           |  |  |
|              | - EN50130-4 Elektromagnetische compatibiliteit |  |  |
|              | - EN55022 Emissie via straling en geleiding    |  |  |
| INCERT       | Nr. B-509-0005/d                               |  |  |
| Noors        | FGI: T-127/09, ATS4, grade 3                   |  |  |

## Op de inbraakcentrale aansluiten

Sluit de ITS-DX4020-G aan op de inbraakcentrale, zoals hieronder afgebeeld.

- Modus Beide draadloos (IP via GPRS en Contact-ID via GSM): Easy Series
- IP via GPRS-modus: alle compatibele inbraakcentrales

4

• PSTN (Contact-ID) via GSM: DS7200V2, DS7400XiV4, Easy Series, FPD-7024, GV3 Serie, GV4 Serie, ICP-CMS8-CHI, ICP-CMS6-CHI

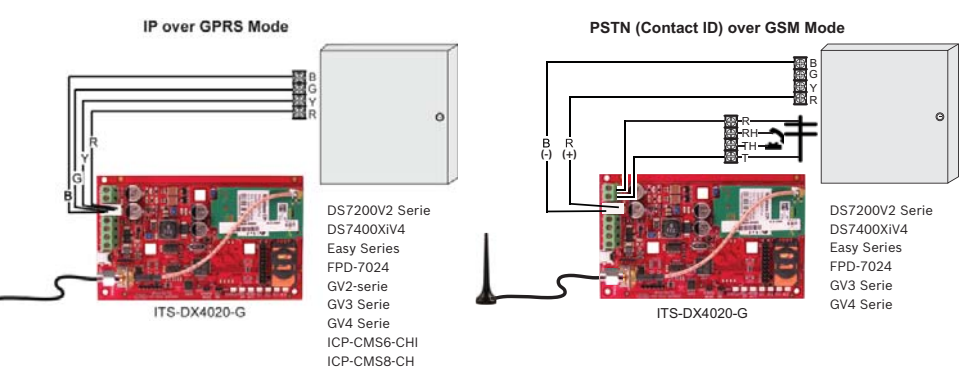

OPMERKING: gebruik voor de modus Beide draadloos de PSTN (Contact-ID) via GSM-modus, maar sluit ook alle vier databusdraden aan.

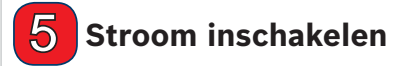

Schakel de stroom van het systeem in (AC en noodbatterij).

**6** Signaalsterkte controleren

Controleer de LED's voor de signaalsterkte (SS1, SS2 en SS3).

- · Als de signaalsterkte aanvaardbaar is, dan kan de ITS-DX4020-G worden geconfigureerd.
- Als de signaalsterkte onaanvaardbaar is, controleer de locatie dan op mogelijke oorzaken van signaalstoring.

OPMERKING: afhankelijk van de gebruikte SIM-kaart kan de eerste registratie max. 3 minuten duren. Wanneer de SIM-kaart geregistreerd is, lichten de signaalsterkte-LED's op.

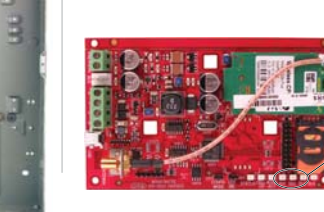

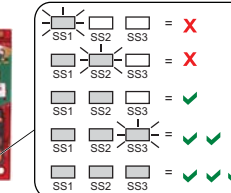

www.boschsecuritysystems.com

© 2012 Bosch Security Systems, Inc. 2012.10 F01U274446-02 nl

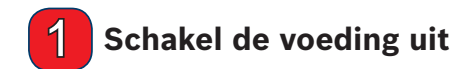

Alvorens de ITS-DX4020-G te installeren moet alle voeding naar de inbraakcentrale (AC en noodbatterij) worden ontkoppeld.

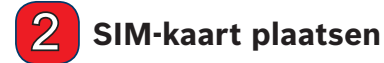

- 1. Open de SIM-kaarthouder.
- 2. Plaats de SIM-kaart in de kaartgeleider.
- 3. Sluit de SIM-kaarthouder.

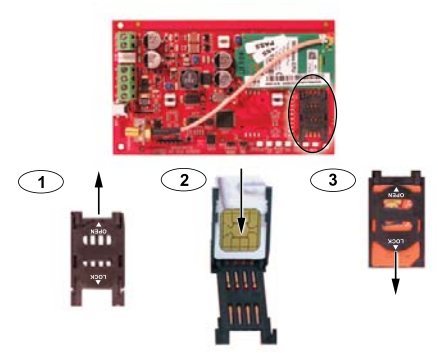

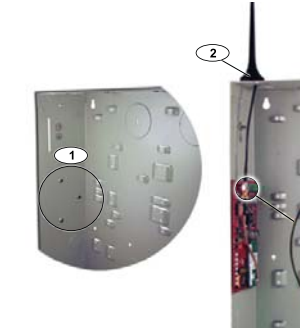

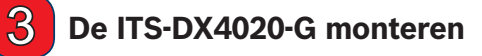

- Monteer de ITS-DX4020-G in de behuizing van de inbraakcentrale met behulp van de bijgeleverde bevestigingsschroeven. Gebruik de standaard driegatenpatronen op de behuizing van de inbraakcentrale. Verwijder, indien nodig, de drie doordrukplaatjes voor montage.
- 2. Monteer de magnetische antenne op een metalen oppervlak.
- Sluit de antennekabel aan op de ANTENNA-aansluiting met schroefdraad op de ITS-DX4020-G.

# 7 De ITS-DX4020-G configureren

De ITS-DX4020-G kan worden geconfigureerd door een tekstbericht te verzenden vanaf een mobiele telefoon of door gebruik te maken van de USB-interface van een PC of laptop.

#### SMS (tekstbericht) configuratie

- 1. Plaats de meegeleverde jumperplug op de CONFIG MODE jumperpennen.
- 2. Stel de SMS op (zie onderstaande tabel voor voorbeeldberichten).
- 3. Verzend de SMS naar het telefoonnummer dat is toegewezen aan de SIM-kaart in de ITS-DX4020-G.
- 4. Controleer de diagnose-LED's op de ITS-DX4020-G om te zorgen dat de SMS correct is ontvangen.
- 5. Verwijder nadat de ITS-DX4020-G met succes is geconfigureerd de jumperplug van de CONFIG MODE pennen. De ITS-DX4020-G wordt opnieuw gestart.

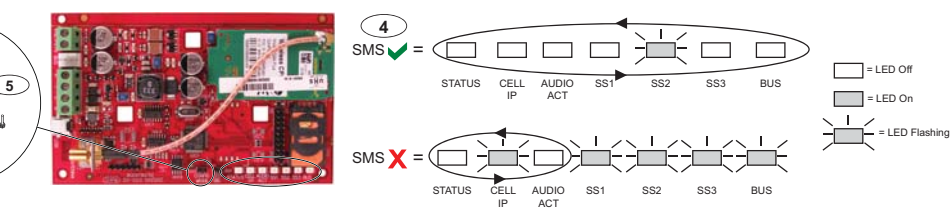

2 Scheid iedere opdrachtregel in de SMS door een regelopschuiving <LF>, een positionering naar het begin van de regel <CR> of <-J ENTER>, of een puntkomma (;).

Al deze karakters mogen worden gebruikt om opdrachtregels te scheiden. Raadpleeg de documentatie van uw mobiele telefoon voor beschikbare karakters.

|                                            | Modus Beide draad-<br>loos |                                                            | IP via               | GPRS-modus           |                         | PSTN (Contact-ID)<br>Via GSM-modus                   |
|--------------------------------------------|----------------------------|------------------------------------------------------------|----------------------|----------------------|-------------------------|------------------------------------------------------|
| ITS-DX4020-G<br>SMS-instellingen           | Easy Series                | DS7200V2/<br>Easy Series/<br>ICP-CMS8-CHI/<br>ICP-CMS6-CHI | DS7400Xi             | FPD-7024             | Serie GV2/GV3/GV4       | Voor inbraakcentrales die<br>Contact-ID ondersteunen |
| %1 = SMS starten                           | %1                         | %1                                                         | %1                   | %1                   | %1                      | %1                                                   |
| 1 = Wachtwoord                             | 1=4020G                    | 1=4020G                                                    | 1=4020G              | 1=4020G              | 1=4020G                 | 1=4020G                                              |
| 4 = SIM-PIN (indien nodig)                 |                            |                                                            |                      |                      |                         |                                                      |
| 10 = GPRS APN                              | 10= <uw apn=""></uw>       | 10= <uw apn=""></uw>                                       | 10= <uw apn=""></uw> | 10= <uw apn=""></uw> | 10= <uw apn=""></uw>    |                                                      |
| 11 = GPRS-gebruikersnaam<br>(indien nodig) |                            |                                                            |                      |                      |                         |                                                      |
| 12 = GPRS-wachtwoord<br>(indien nodig)     |                            |                                                            |                      |                      |                         |                                                      |
| 14 = busadres                              |                            | 14=134 (standaard)                                         | 14=13                | 14=250               | 14=88 (92 voor GV3/GV4) | 14=0                                                 |
| 17 = communicatiepad                       |                            | 17=2                                                       | 17=2                 | 17=2                 | 17=2                    | 17=3                                                 |
| ! = SMS beëindigen                         | 1                          | !                                                          | !                    | 1                    | !                       | !                                                    |

#### **USB-configuratie**

Zie de Conettix ITS-DX4020-G Installatie- en bedieningshandleiding op de meegeleverde cd-rom voor volledige USB configuratie-instructies.

- 1. Sluit de ITS-DX4020-G aan op de PC of laptop met behulp van een USB-naar-mini-USB kabel (niet meegeleverd).
- 2. Download het bestand ITS-DX4020-G.inf van de meegeleverde cd-rom en installeer het op de pc of laptop.
- 3. Plaats op de ITS-DX4020-G de meegeleverde jumperplug op de CONFIG MODE jumperpennen.
- 4. Start een terminalsessie in Windows (gebruik HyperTerminal of Tera Term).
- Configureer in de terminalsessie een nieuwe virtuele, seriële COM-poort (bijv. COM4): Baudrate: 9600; Databits: 8; Pariteit: geen; Stopbits: 1; Gegevensstroomcontrole: geen
- 6. Druk op [Enter] op het toetsenbord. Het USB inlogvenster wordt geopend.
- 7. Voer het inlogwachtwoord in (standaard: 4020G, hoofdletters) en druk op [Enter].
- Configureer de ITS-DX4020-G indien nodig met behulp van de USB menu-optie 8 (Change Basic Parameters). In de bovenstaande tabel ziet u welke parameters minimaal moeten worden ingesteld.
- 9. Selecteer optie 6 (Save and Reboot) uit het USB-menu na voltooien van de configuratie om alle wijzigingen op te slaan en de ITS-DX4020-G opnieuw te starten.

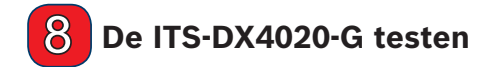

Neem contact op met de centrale meldkamer voor het bestemmings-IP-adrese en de poortnummerinstellingen. Lever de pollingfrequentie-instelling aan de centrale meldkamer. Test het systeem om te zorgen dat rapporten kunnen worden verzonden van de ITS-DX4020-G naar de centrale meldkamer in de geselecteerde bedrijfsmodus.

| LED               | Functie                                                                                                    |  |  |  |
|-------------------|----------------------------------------------------------------------------------------------------|--|--|--|
| STATUS            | Geeft de algehele toestand van het apparaat aan.         • AAN: normale bedrijfstoestand.         • Knippert: er is een probleem.         • UIT: geen voeding naar het apparaat.         Wanneer de LED-DIS-jumperpennen eerst worden geplaatst, knippert de STATUS-LED met de firmwareversie. Daarna knippert de STATUS-LED om de 4 seconden, om aan te geven dat de ITS-DX4020-G wordt opgestart.                |  |  |  |
| CELLU-<br>LAIR IP | Geeft de status van de IP-verbinding aan.           • AAN: de ITS-DX4020-G is via het GPRS-netwerk verbonden met de ontvanger van de meldkamer.           • Knippert: de ITS-DX4020-G is verbonden met het GPRS-netwerk, maar niet met de ontvanger van de meldkamer.           • UIT: de ITS-DX4020-G is niet verbonden met het GPRS-netwerk, of de module is geconfigureerd voor Contact-ID via GSM.             |  |  |  |
| AUDIO ACT         | Geeft de status van de PSTN-verbinding aan.  AAN: de PSTN-verbinding wordt gebruikt (gebruikt telefoonlijn).  UIT: de PSTN-verbinding wordt niet gebruikt (gebruikt geen telefoonlijn).                                                                                                    |  |  |  |
| SS1, SS2,<br>SS3  | Deze LED's geven de draadloze signaalsterkte van de ITS-DX4020-G aan.         • Registreren op het GSM-netwerk: SS1 knippert, SS2 en SS3 UIT         • Onaanvardbaar: alle drie LED's zijn uit; of SS1 AAN, SS2 en SS3 UIT         • Marginaal: SS1 AAN, SS2 knippert, SS3 UIT         • Goed: SS1 en SS2 AAN, SS3 UIT         • Zeer goed: SS1 en SS2 AAN, SS3 knippert         • Uitstekend: alle drie LED's AAN |  |  |  |
| BUS               | Geeft de status van de busverbinding aan.         • AAN: er is actieve communicatie tussen de ITS-DX4020-G en de inbraakcentrale.         • Knippert: de ITS-DX4020-G is bezig met initialiseren, of er is een probleem met de busverbinding met de inbraakcentrale.         • UIT: de ITS-DX4020-G is niet geconfigureerd voor buscommunicatie.                                                                   |  |  |  |

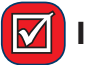

Installatie voltooid

### **Technische specificaties**

| Liektrische specificaties                                 |                                                                                 |  |  |  |
|-----------------------------------------------------------|---------------------------------------------------------------------------------|--|--|--|
| Stroomverbruik                                            | Stand-by: 65 mA     Alarm: 200 mA                                               |  |  |  |
| Bedrijfsspanning                                          | 12 VDC nominaal                                                                 |  |  |  |
| Max. draadweerstand voor<br>aansluitingen inbraakcentrale | 1,6 ohm                                                                         |  |  |  |
| Max. draadafstand                                         | <ul> <li>22 AWG (0,64 mm): 30,5 m</li> <li>18 AWG (1,02 mm): 61,0 m</li> </ul>  |  |  |  |
| Rimpelspanning/ruis                                       | max. 200 mVtt                                                                   |  |  |  |
| PSTN FSX-poort                                            | min. 17 V                                                                       |  |  |  |
| Radio                                                     | GSM Quadband radio; 850 MHz en 1900 MHz                                         |  |  |  |
| Ander                                                     |                                                                                 |  |  |  |
| Antenne                                                   | Omni-directionele antenne op magnetische voet     2,5 m kabel met SMA-connector |  |  |  |
| SIM-kaart                                                 | 3V/1,8V SIM (conform aanbeveling voor GSM 11.12)                                |  |  |  |
| USB                                                       | Mini-B-connector (kabel niet meegeleverd)                                       |  |  |  |

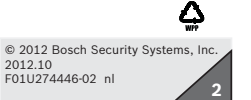